# Leatherhead Tennis Club Guide to Booking a Court

Google

leatherhead tennis club

× 🛛 🦊

#### \*Google LTC or visit the website: Q All O Maps 🖾 Images 🖽 News 🖉 Shopping 🗄 More https://clubspark.lta.org.uk/LeatherheadTennisClub About 260,000 results (0.42 seconds) clubspark.lta.org.uk > LeatherheadTennisClub \*Land on Leatherhead T.C. website Home Page Leatherhead Tennis Club - ClubSpark - LTA Located in Cannon Grove, Fetcham, Leatherhead, we are easy to get to and draw our member \*If you enter via the website click Bookings from nearby towns and villages. As a community sports club our . You've visited this page 3 times. Last visit: 11/03/21 \*If you enter via Court Bookings it will Court Bookings Please select a court and a time take you directly to the Booking area when you would like to play More results from Ita.org.uk » 🚱 ClubSpark **≜** 5g Leatherhead Tennis Club **Register/Sign In on ClubSpark** \*See red circled area on the left \*If already registered, go straight to Sign In \*If not click on *Register* Leatherhead Tennis Club

#### To Register

Setting yourself up

\*Fill out the details on the left hand side ignore the coloured boxes on the right \*Make a note of the email address and password you are using for reference

\*Press Sign Up

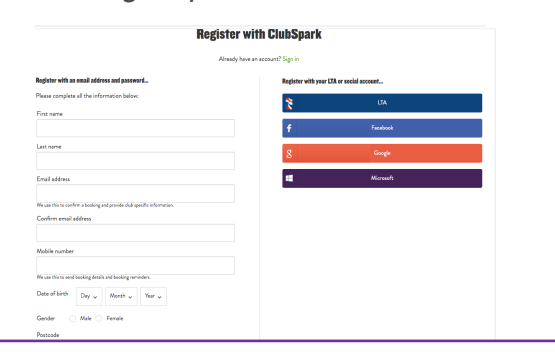

#### **Court Bookings**

Please select a court and a time when you would like to play.

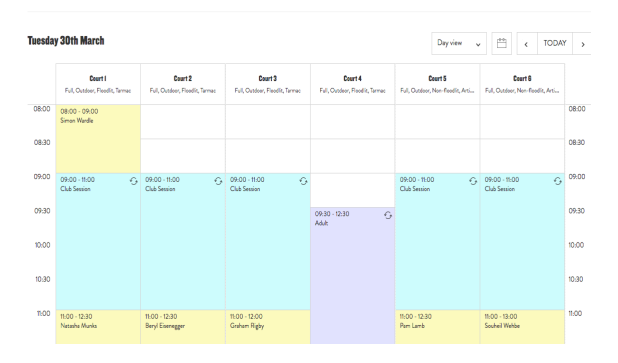

#### Sign In

- \* Insert your username and password
- \* This will take you back to the Home Page
- \* Click Bookings to go to Court Bookings

| Leatherhead              | l Tennis Club              |                                                   |                 |  |  |
|--------------------------|----------------------------|---------------------------------------------------|-----------------|--|--|
|                          |                            |                                                   |                 |  |  |
| Sign in to               | book a court or manag      | e your upo                                        | coming bookings |  |  |
|                          | Haven't created an account | nt? Click here                                    |                 |  |  |
| Sign in with email       |                            | If you registered with your LTA or social account |                 |  |  |
| joh2166@gmail.com        |                            | 2                                                 | LTA             |  |  |
|                          |                            | f                                                 | Facebook        |  |  |
| Remember me?             |                            | g                                                 | Google          |  |  |
| Forgetten your password? |                            |                                                   | Microsoft       |  |  |
|                          |                            |                                                   |                 |  |  |

#### Making a Booking

- \*Click on the *Calendar* to get the date that you want and a court schedule will appear
- \*Select a court and time that is free
- \*Click on the box when you wish your session to begin
- \*Select the finish time from the drop down box - you can book a maximum of 2 hours
- \*Press *Continue Booking* and your booking will be confirmed
- \*You can view what you have booked using View my booking, the green box on the right
- \* You will be emailed a confirmation

# Leatherhead Tennis Club Guide to Booking a Court

### **Cancelling Bookings**

- · Go back to bookings
- Click view your booking
- Click the *Cancel* button
- You cannot *Edit* your booking
- You will have to cancel and rebook

| PROGRAMMES                    | BOOKINGS      | COACHING                      | MEMBERSHIP               | JUNIORS | SOCIAL | CONTACT | NEWS | MORE 🗸 |
|-------------------------------|---------------|-------------------------------|--------------------------|---------|--------|---------|------|--------|
| Your book                     | king has beer | ı confirmed                   |                          |         |        |         |      |        |
| Booking                       |               |                               |                          |         |        |         |      |        |
| Court 4<br>21 March 2021 2    | 20:00 - 21:30 |                               |                          |         |        |         |      |        |
| Main contact<br>Joanne Hammor | nd (Member)   | Contact email a<br>joh2166@gm | <b>ddress</b><br>ail.com |         |        |         |      |        |
| Participants<br>Joanne Hammor | nd (Member)   |                               |                          |         |        |         |      |        |

#### Booking Courts via the Booker App

- Download the *ClubSpark Booker* app from the App Store
- Sign in with your LTC ClubSpark email address and password
- Once in press the blue *Book a Court* button

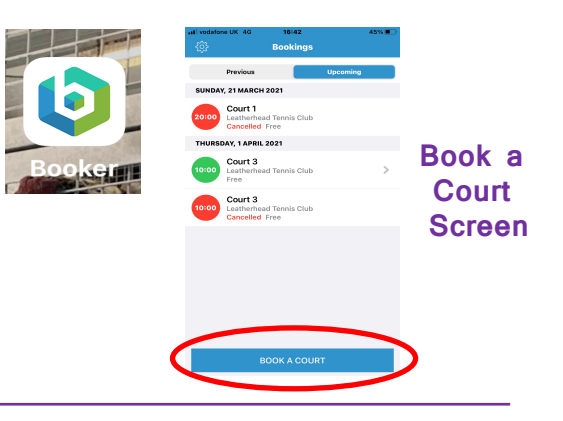

#### Routes to Booking

There are several routes to booking, and we have highlighted two:

- A. Being specific about the date/time only
- B. Being very specific about the court/day/duration

We advise to use option A (navigate via *Today*) rather than option B (navigate by Any Court)

#### A. Being specific about the date and the time but flexible with the court

- 1. Ensure you have this bullet point icon on the top right hand side of your screen - see red circle on Make your Booking Screen above
- 2. Click on the Calendar icon next to Today and scroll through the dates to select your date - up to 14 days in advance
- 3. Select a court and time that is free, then Click on the + sign next to Clock to increase the duration of your booking up to 120 minutes
- 4. Press Confirm

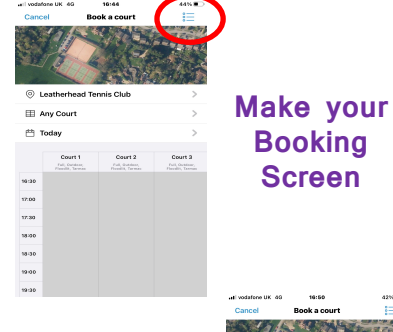

Select

your Court

&

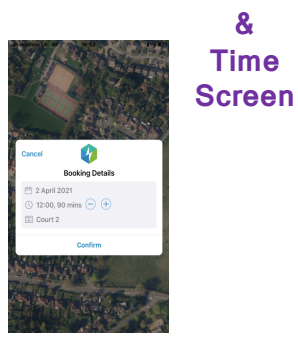

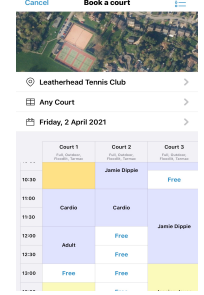

#### **Booking Confirmation Screen**

## Page 3

# Leatherhead Tennis Club Guide to Booking a Court

The second route to booking is where you wish to specify every aspect of your booking; the court, the day and the duration.

#### B. To be specific about the date, court and duration

- 1. Ensure you have this Calendar icon on the top right hand side of your screen see red circle on Make your Booking Screen below
- 2. Click on Any Court and select your court
- 3. Click on Today (Calendar icon) and select your day
- 4. Click on the Clock icon circled below in blue on Make your Booking Screen
- 5. Select duration of your game only the available times will be shown
- 6. Select start time
- 7. Press Book Now
- 8. The booking confirmation screen will show your booking details as per the right hand screen shot below

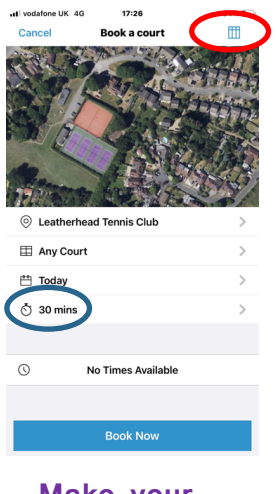

Make your Booking Screen

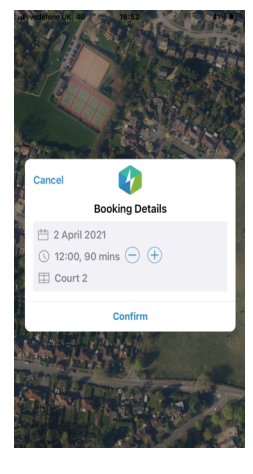

Booking Confirmation Screen

#### Viewing and Cancelling Bookings

- There are 2 boxes on the top of the home screen called *Previous* and *Upcoming*
- · where you can view your previous or future bookings
- To cancel a booking click on the booking to be cancelled and press Cancel Booking
- To sign out press the wheel icon in the top left corner and press Sign out at the bottom
- We suggest NOT signing out, just closing the app so that you remain logged in